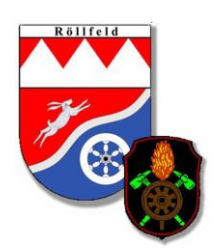

### Einbinden des Kalenders in Outlook:

- 1. Öffnen Sie Ihren Kalender in Outlook
- 2. Unter dem Menü "Start" → "Kalender öffnen" → "Aus dem Internet" anklicken

| ₽ 5 ÷                                                                                                    |                                     | Kalender                                    | (Nur dieser Computer) - webmaste             | er@feuerwehr-roellfeld.de - Outlo             | ok                            |
|----------------------------------------------------------------------------------------------------|-------------------------------------|---------------------------------------------|----------------------------------------------|-----------------------------------------------|-------------------------------|
| Datei Start Senden/Empfangen                                                                                                    | Ordner Ansicht Hilfe                | Was möchten Sie tun?                        |                                              |                                               |                               |
| Neuer Neue Neue<br>Termin Besprechung Elemente -<br>Neu                                                                                                    | S Heute Nächste<br>orechung Gehe zu | gesansicht Arbeitswoche Woche M<br>Anordnen | onat Planungsansicht<br>Malender<br>Öffnen – | Kalendergruppen<br>CAdressbuch                | r Kalender<br>n freigeben ver |
| Juli 2021 <th< th=""> <th< th=""><th>▲ ► August 2021</th><th>Berlin, BE 🔹 🗥 Heute<br/>9°C/5</th><th>•c 🗥 Morgen 🔚 Aus<br/>10°C/6°C 🔝 Aus</th><th>i <u>R</u>aumliste<br/>i dem <u>I</u>nternet</th><th>Computer)" dur</th></th<></th<>                                                                       | ▲ ► August 2021                     | Berlin, BE 🔹 🗥 Heute<br>9°C/5               | •c 🗥 Morgen 🔚 Aus<br>10°C/6°C 🔝 Aus          | i <u>R</u> aumliste<br>i dem <u>I</u> nternet | Computer)" dur                |
| 28 29 30 1 2 3 4<br>5 6 7 8 9 10 11                                                                                                    | MONTAG                              | DIENSTAG                                    | MITTWOCH                                     | uen leeren Kalen <u>d</u> er erstellen        | FREITAG                       |
| 12 13 14 15 16 17 18<br>19 20 21 22 23 24 25<br>26 27 28 29 30 31                                                                                                    | 26. Jul                             | 27                                          | 28 Erei                                      | gegebenen Kalender öffnen                     | 30                            |
| August 2021           MO         DI         MI         DO         FR         SA         SO           1         2         3         4         5         6         7         8                                                                                                    | 2                                   | 3                                           | 4                                            | 5                                             | 6                             |
| 9         10         11         12         13         14         15           16         17         18         19         20         21         22           23         24         25         26         27         28         29           30         31         1         2         3         4         5 | ger Termin ∓                        | 10                                          | 11                                           | 12                                            | 13                            |
| ▲ ☑ Meine Kalender<br>☑ Kalender (Nur dieser Compu                                                                                                    | Vorheri                             | 17                                          | 18                                           | 19                                            | 20                            |

3. Anschließend den Link zum gewünschten Internetkalender einfügen und mit "OK" bestätigen: <u>Aktive Wehr:</u>

http://www.feuerwehr-roellfeld.de/Termine/KalenderAktiv.ics

#### Jugend Feuerwehr:

http://www.feuerwehr-roellfeld.de/Termine/KalenderJugend.ics

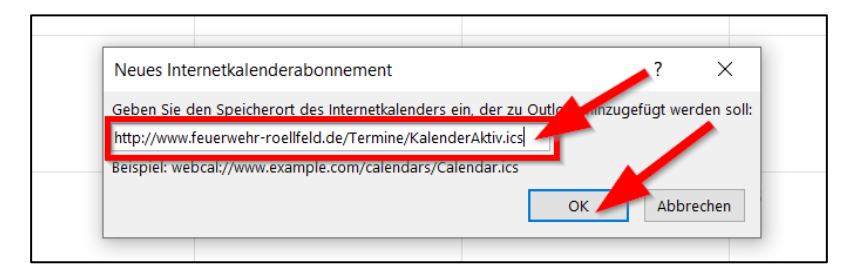

#### 4. Sicherheitsabfrage mit "Ja" bestätigen.

| Micro | osoft Outlook                                                            |                                                            | ×                                      |
|-------|--------------------------------------------------------------------------|------------------------------------------------------------|----------------------------------------|
| •     | Möchten Sie diesen Interne<br>und Aktualisierungen abon                  | tkalender Outlook hi<br>nieren?                            | nzufügen                               |
|       | http://www.feuerwehr-roo<br>Klicken Sie auf 'Erweitert', um<br>Erweitert | ellfeld.de/Termine/Kale<br>n 'Internetkalender' zu l<br>Ja | nderAktiv,ics<br>konfigurieren<br>Nein |

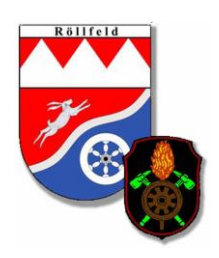

| Datei Start Senden/Empfangen                                                             | Ordner Ans                      | icht Hilfe <sup>(</sup>        | 🖓 🛛 Was möchte    |                                                     |                 |                                |                   |                                 |                                |                                                    |                  |                      |               |        |
|------------------------------------------------------------------------------------------|---------------------------------|--------------------------------|-------------------|-----------------------------------------------------|-----------------|--------------------------------|-------------------|---------------------------------|--------------------------------|----------------------------------------------------|------------------|----------------------|---------------|--------|
| Neuer Neue Neue<br>Termin Besprechung Elemente -<br>Neu Skype-Be                         | Skype-<br>echung<br>sprechung G | te Nächste<br>7 Tage<br>ehe zu | gesansicht Arbeit | swoche Woche M<br>Anordnen                          | 10nat Planungsa | nsicht Kalende<br>öffnen       | er Kalendergruppe | n Kalender per<br>E-Mail sender | Kalender (<br>freigeben veröff | Dnline Kaler<br>fentlichen <del>-</del><br>eigeben | aderberechtigung | Personen s<br>Adress | uchen<br>buch |        |
| <ul> <li>✓ Juli 2021</li> </ul>                                                          |                                 |                                |                   | - Lieute                                            | Mar Mar         | an o h                         | titheach          |                                 |                                |                                                    |                  |                      |               |        |
| MO DI MI DO FR SA SO                                                                     | ∢ ► A                           | ugust 2021                     | Berlin, BE        | <ul> <li>         —          —          —</li></ul> | 5°C 10°C        | gen<br>c/6°C <sup>(</sup> ∆ 12 | 2°C/5°C "Kal      | ender (Nur dieser C             | Computer)" durch               | suchen                                             |                  |                      |               | 5      |
| 28 29 30 1 2 3 4                                                                         | Kalandar Olive                  |                                | M                 |                                                     |                 |                                |                   | de Valuadas A                   | lainetteks te                  |                                                    |                  |                      |               |        |
| 5 6 7 8 9 10 11                                                                          | Kalender (Nur                   | aleser Computer)               | ~                 | 00                                                  | 60              | <b>CA</b>                      |                   | W Kalender A                    | KIIVEWENT X                    |                                                    | 00               | 50                   | C.4.          | 60     |
| 12 13 14 15 16 17 18                                                                     | MU                              | DI                             | MI                | DO                                                  | FK              | SA                             | 50                | MO                              | DI                             | MI                                                 | DO               | FK                   | SA            | 50     |
| 19     20     21     22     23     24     25       26     27     28     29     30     31 | 26. Jul                         | 27                             | 28                | 29                                                  | 30              | 31                             | 1. Aug            | 26. Jul                         | 27                             | 28                                                 | 29               | 30                   | 31            | 1. Aug |
| A                                                                                        |                                 |                                |                   |                                                     |                 |                                |                   |                                 |                                |                                                    |                  |                      |               |        |
| August 2021                                                                              |                                 |                                |                   |                                                     |                 |                                |                   |                                 |                                |                                                    |                  |                      |               |        |
| MO DI MI DO PK 3A 30                                                                     | 2                               | 3                              | 4                 | 5                                                   | 6               | 7                              | 8                 | 2                               | 3                              | 4                                                  | 5                | 6                    | 7             | 8      |
| 2 3 4 5 6 7 8                                                                            |                                 |                                |                   |                                                     |                 |                                |                   |                                 |                                |                                                    |                  |                      |               |        |
| 9 10 11 12 13 14 15                                                                      |                                 |                                |                   |                                                     |                 |                                |                   |                                 |                                |                                                    |                  |                      |               |        |
| 16 17 18 19 20 21 22                                                                     |                                 | 10                             | 44                | 10                                                  | 43              | 44                             | 45                | 0                               | 10                             | 44                                                 | 12               | 12                   |               | 45     |
| 23 24 25 26 27 28 29                                                                     | e-                              | 10                             |                   | 12                                                  | 13              | 14                             | IS -              | 10-00                           | 10                             |                                                    | 12               | 13                   | 14            | D      |
| 30 31 1 2 3 4 5                                                                          | r Termir                        |                                |                   |                                                     |                 |                                | Termin            | Produktvorfüh<br>rung durch F   |                                |                                                    |                  |                      |               |        |
| ⊿ 🗹 Meine Kalender                                                                       | erige                           |                                |                   |                                                     |                 |                                | chister           |                                 |                                |                                                    |                  |                      |               |        |
| ✓ Kalender (Nur dieser Compu                                                             | Vorh                            | 17                             | 18                | 19                                                  | 20              | 21                             | 22 ğ              | 16                              | 17                             | 18                                                 | 19               | 20                   | 21            | 22     |
| Kalender AktiveWehr                                                                      |                                 |                                |                   |                                                     |                 |                                |                   |                                 |                                |                                                    |                  |                      |               |        |
|                                                                                          |                                 |                                |                   |                                                     |                 |                                |                   |                                 |                                |                                                    |                  |                      |               |        |
| ⊿ 🗌 Andere Kalender                                                                      | 22                              | 24                             | 25                | 26                                                  | 27              | 20                             | 20                | 22                              | 24                             | 25                                                 | 26               | 27                   | 20            | 20     |
| Abfuhrtermine (Nur dieser Co                                                             | 23                              | 24                             | 23                | 20                                                  | 21              | 20                             | 25                | 23                              | 24                             | 23                                                 | 20               | 21                   | 20            | 23     |
|                                                                                          |                                 |                                |                   |                                                     |                 |                                |                   |                                 |                                |                                                    |                  |                      |               |        |
|                                                                                          |                                 |                                |                   |                                                     |                 |                                |                   |                                 |                                |                                                    |                  |                      |               |        |
|                                                                                          | 30                              | 31                             | 1. Sep            | 2                                                   | 3               | 4                              | 5                 | 30                              | 31                             | 1. Sep                                             | 2                | 3                    | 4             | 5      |
|                                                                                          |                                 |                                |                   |                                                     |                 |                                |                   |                                 |                                |                                                    |                  |                      |               |        |
| S 🖄 🖾                                                                                    |                                 |                                |                   |                                                     |                 |                                |                   |                                 |                                |                                                    |                  |                      |               |        |

5. Ab sofort erscheint der Kalender in Outlook und wird auch automatisch synchronisiert

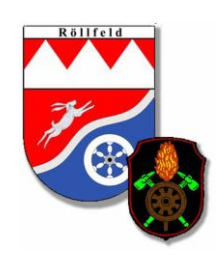

### Einbinden des Kalenders in Google:

- 1. Google Kalender unter https://calendar.google.com öffnen
- 2. Auf das "+" bei "Weitere Kalender klicken und anschließend auf "Per URL"

| ≡ 📴 Kalender            | Heute < > | Mär. – Apr. 2021 KW 13 |         |         |         |
|-------------------------|-----------|------------------------|---------|---------|---------|
| + Eintragen             | мо<br>29  | 30                     | м<br>31 | DO<br>1 | FR<br>2 |
| März 2021 < >           |           |                        |         |         |         |
| M D M D F S S           | 08:00     |                        |         |         |         |
| 9 1 2 3 4 5 6 7         |           |                        |         |         |         |
| 10 8 9 10 11 12 13 14   | 09:00     |                        |         |         |         |
| 11 15 16 17 18 19 20 21 | 10:00     |                        |         |         |         |
| 12 22 23 24 25 26 27 28 |           |                        |         |         |         |
| 13 29 30 31 1 2 3 4     | 11:00     |                        |         |         |         |
|                         | 12:00     |                        |         |         |         |
| 路 Personen suchen       |           |                        |         |         |         |
|                         | Kale      | nder abonnieren        |         |         |         |
| Meine Kalender 🔨 🔨      | 14:00 Neu | en Kalender einrichten |         |         |         |
|                         | 1500      |                        |         |         |         |
| Erinnerungen            | Rele      | vante Kalender ansehen |         |         |         |
| Geburtstage             | Per       | URL D                  |         |         |         |
| Tasks                   | 1700      | 0                      |         |         |         |
|                         | Impo      | ortieren               |         |         |         |
| Weitere Kalender + 1 ~  | 18:00     |                        |         |         |         |
|                         | 19:00     |                        |         |         |         |
|                         |           |                        |         |         |         |
|                         | 20:00     |                        |         |         |         |

 Anschließend den Link zum gewünschten Internetkalender einfügen und auf "Kalender hinzufügen" klicken: <u>Aktive Wehr:</u>

http://www.feuerwehr-roellfeld.de/Termine/KalenderAktiv.ics

Jugend Feuerwehr:

http://www.feuerwehr-roellfeld.de/Termine/KalenderJugend.ics

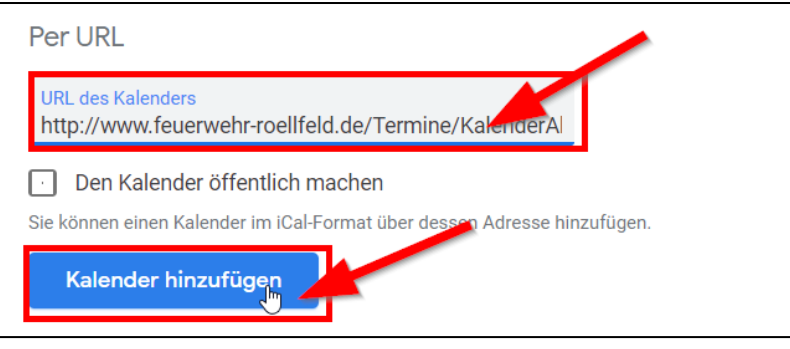

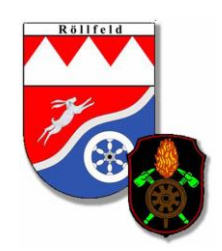

#### 4. Ab sofort erscheint der Kalender unter "Weitere Kalender"

| = 🗾 Kalender                                                                                                    | Heute < > A | April 2021 KW 15 |         |                                                             |          | Q (?) 🕸                               |
|----------------------------------------------------------------------------------------------------|-------------|------------------|---------|-------------------------------------------------------------|----------|---------------------------------------|
| + Eintragen                                                                                                    | мо<br>12    | 13               | м<br>14 | <sup>Do</sup><br>15                                         | FR<br>16 | sa<br>17                              |
| April 2021 < >                                                                                                    | GMT+01      |                  |         |                                                             |          |                                       |
| M D M D F S S                                                                                                    | 11:00       |                  |         |                                                             |          |                                       |
| 14 5 6 7 8 9 10 11                                                                                                    | 12:00       |                  |         |                                                             |          |                                       |
| 15         12         13         14         15         16         17         18           16         19         20         21         22         23         24         25 | 13:00       |                  |         |                                                             |          |                                       |
| 17         26         27         28         29         30         1         2           18         3         4         5         6         7         8         9          | 14:00       |                  |         |                                                             |          | Technischer Dienst<br>14:00 bis 16:00 |
| 🕰 Personen suchen                                                                                                    | 15:00       |                  |         |                                                             |          | Feuerwehmaus Rollfeld                 |
| Meine Kalender                                                                                                    | 17:00       |                  |         |                                                             |          |                                       |
|                                                                                                    | 18:00       |                  |         |                                                             |          |                                       |
| Erinnerungen                                                                                                    |             |                  |         |                                                             |          |                                       |
| Geburtstage     Tasks                                                                                                    | 20.00       |                  |         | Übung Gruppe 3<br>19:00 bis 21:00<br>Feuerwehrhaus Röllfeld |          |                                       |
| Weitere Kalender +                                                                                                    | 21:00       |                  |         |                                                             |          |                                       |
| Kalender AktiveWehr Abfuhrplan 2021                                                                                                    | 22:00       |                  |         |                                                             |          |                                       |

#### Info:

Nach dem hinzufügen in dem Google Kalender lässt sich der Feuerwehrkalender auch in der Android App aktivieren / hinzufügen!